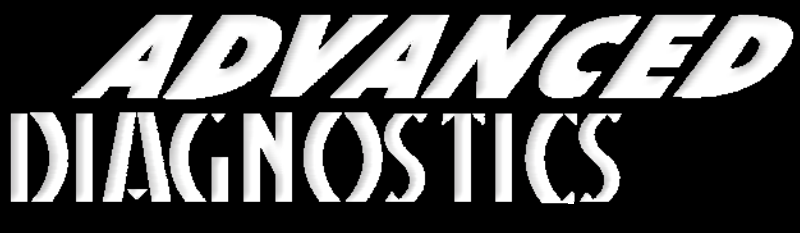

**Unlocking Technology** 

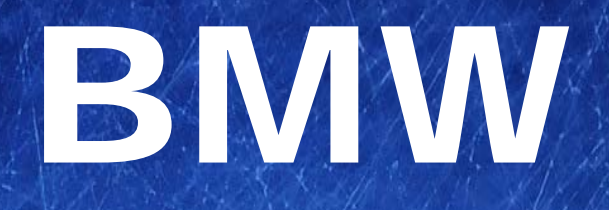

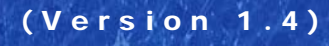

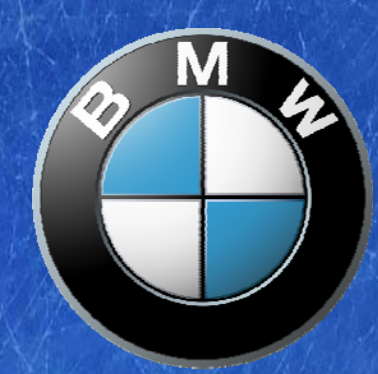

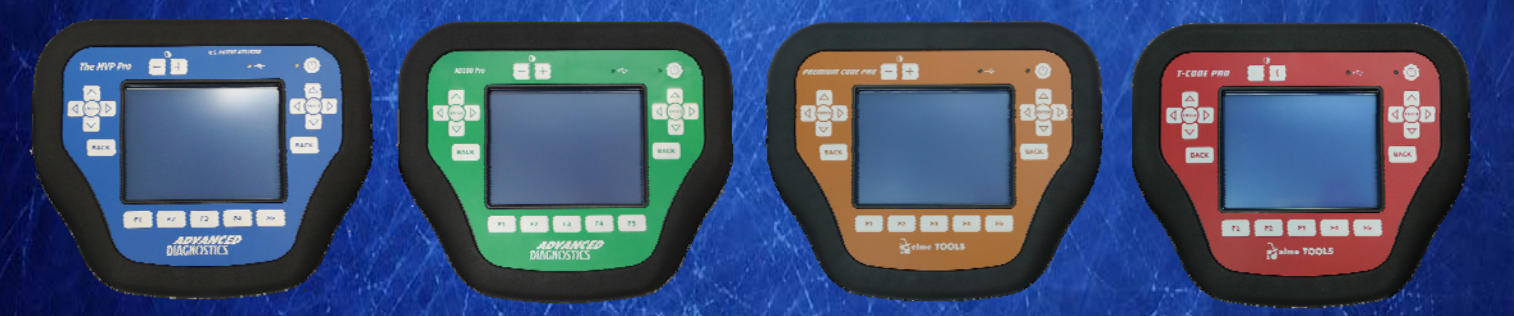

World Leaders In Automotive Key Programming Equipment

www.advanced-diagnostics.com

# CONTENTS

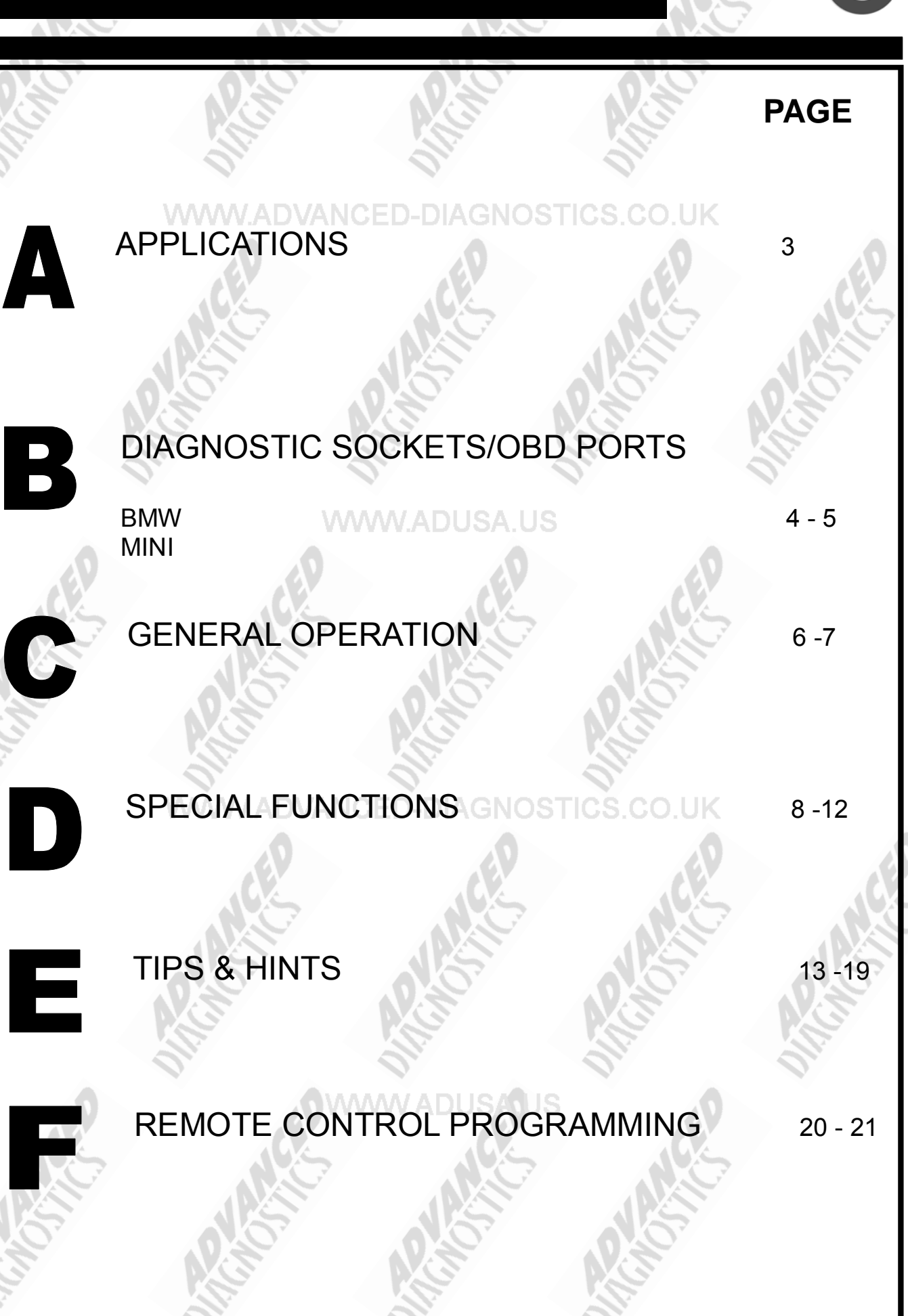

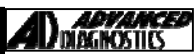

# APPLICATIONS Have Moved to IQ - Online

# Vehicle Data Search

Applications are continually updated as vehicles are constantly added. To ensure you have the very latest information, the applications list is available via Info Quest - an online portal

containing vehicle technical data for key & remote programming for all manufacturers.

To view the latest vehicle applications please visit

Info Quest at http://iq.advanced-diagnostics.co.uk/

|    | BMW & MINI Software |                 |  |
|----|---------------------|-----------------|--|
| ED | ADS143              | ADUSAU MINI EWS |  |
|    | ADS183              | MINI & BMW CAS  |  |
| ž  | Net N               |                 |  |

3

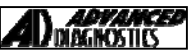

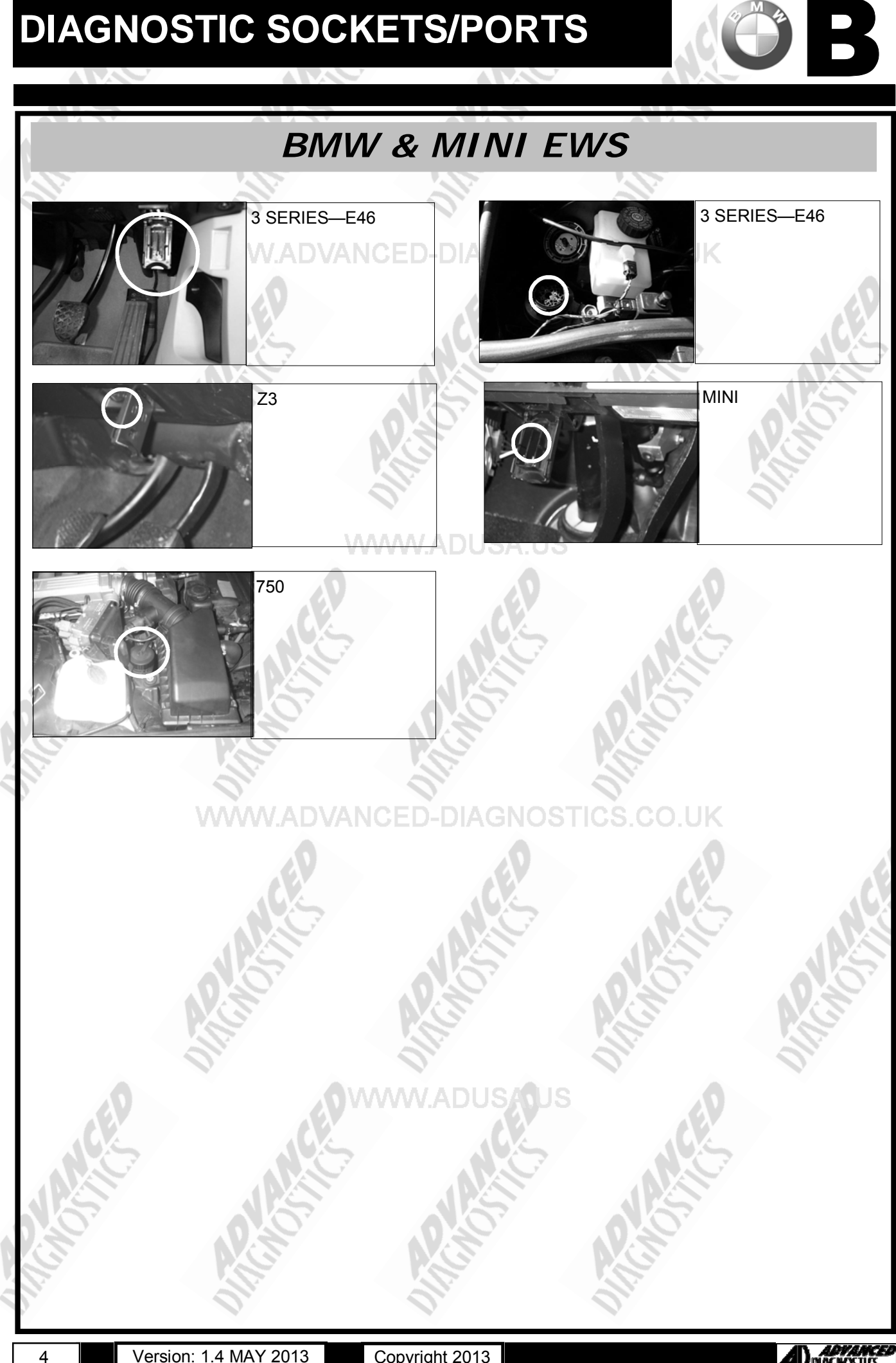

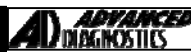

# **DIAGNOSTIC SOCKETS/PORTS**

B

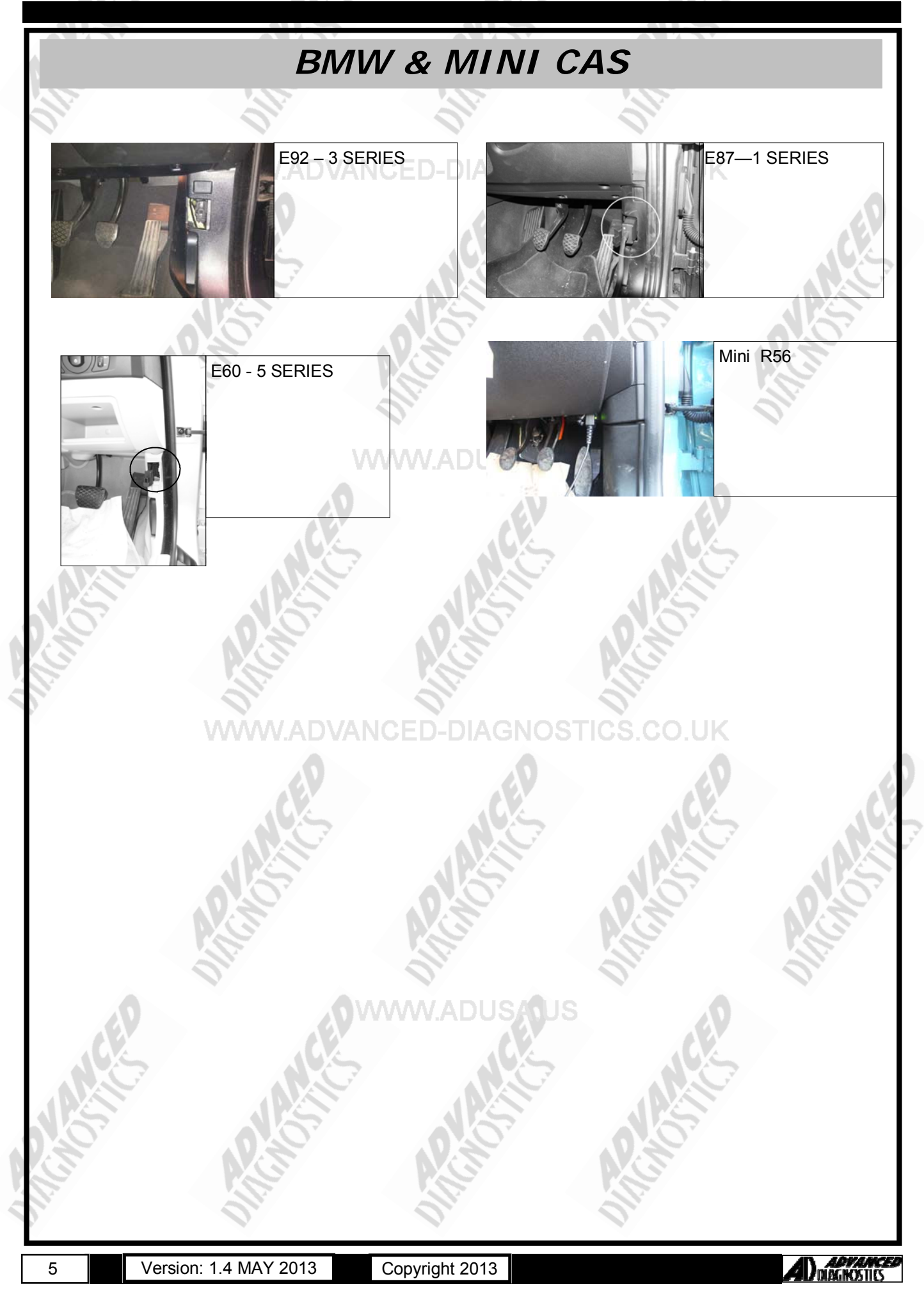

# **GENERAL OPERATION**

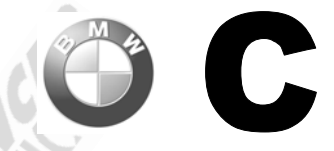

### **BMW EWS3**

The BMW Mini's are fitted with an EWS3.3 antitheft alarm system. For this, a transponder chip is incorporated in the key with a unique code for that transponder. An antenna or coil is mounted around the ignition switch, which provides power to the transponder chip i.e. the key has no battery. The coil also transfers data to and from the transponder chip.

When the ignition key is inserted into the ignition lock, the transponder chip is energised which in turn sends data to the EWS3 control unit. If this data is correct, the EWS enables the starter by way of a relay that is installed internally in the control unit it sends a coded signal to the engine ECU and an unlock signal to the ZKE(Body) control unit.

#### SYSTEM COMPONENTS

The system consists of the ignition key with integrated transponder chip, antenna mounted around the ignition switch, EWS Immobiliser Control Unit and Engine ECU.

#### Key With Integrated Transponder Chip

A transponder chip which can transmit and receive data is mounted into each key. The transponder is powered by the field that is built up around the antenna when the key is inserted into the ignition. Data is transferred to and from the transponder in the same way.

Every key/transponder is a unique part and can be differentiated by the control unit.

Any communication errors between keys and control units will be stored in the fault memory. If replacing keys, they must be ordered to the vehicle chassis from the dealer. When received, the keys will start the car as they are already precoded. However the remotes will require programming by following the procedure identified within this manual.

#### Antenna or Coil

This unit is mounted around the ignition switch

#### EWS 3.3 Control Unit

The control unit transfers data to and from the key. Once the received data from the key is has been validated as correct the control unit will enable the starter by way of a relay that is installed internally and also send a coded signal to the engine ECU. The control unit allows up to 10 keys to be programmed into the control unit (note this includes any keys that have also been deleted). Once the 10 key limit has been reached, the addition of any further keys is prohibited and the ECU has to be replaced.

#### Engine ECU (DME/DDE)

The EWS3 control unit sends a coded signal to the Engine ECU (DME/DDE) via the data link. The engine will not be allowed to start before this signal has been transferred.

If this coded signal is correct, the ECU will then enable the ignition and fuel supply.

Both the EWS3 and the Engine Control Unit contain identical variable codes that change following every start sequence. The engine will only start if the code sent by the EWS agrees with the corresponding code within the Engine control ECU.

These variable codes are programmed during the initial programming of the EWS3 and Engine Control module.

When either unit is replaced on the vehicle they have to be matched, which can only be done with the dealer equipment.

#### Notes:

#### Automatic Vehicles

On vehicles fitted with automatic transmission the start sequence will only be enabled by the EWS3 if the gear selector is in either the P or N position.

#### Run On Time

This feature enables the car to be started with any mechanically fitting key within 10 seconds, from the time the ignition key is in the '0' position

#### New Programmed Key

The first time a newly programmed key is used to start the vehicle, there will be a 1-2 second delay. After this initial period the vehicle will start without delay as normal.

# **GENERAL OPERATION**

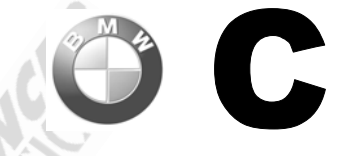

BMW CAS (EWS Incorporated)

## **General Notes:**

## WWW.ADVANCED-DIAGNOSTICS.CO.UK

## Car Access System (CAS)

The CAS module is a control unit that handles the Immobiliser and alarm functions, allowing for the start of BMW vehicles. A transponder is integrated on the circuit board of each vehicle key. A reading coil is fitted around the key slot. The transponder is powered by the reader coil from the CAS control module and the key then sends its data to the CAS control module. If the data matches, the CAS control module enables the starter motor using a relay located in the control module itself and also sends a coded digital signal via a data link to enable the engine control unit.

Identical random codes are stored in the CAS control module and in the engine control module, these codes will change each time the vehicle is started.

## Key identification and start procedure ADUSA.US

The following procedure takes place after inserting the key into the slot:

- The transponder is powered via the reader coil and sends its data to the CAS control module.
- The CAS control module checks the data, verifies it, and (if correct) enables the starter motor and the engine control unit.
  - After the engine has started, the CAS control module generates new data and transfers it to the transponder.
- A new code is also created and stored in the engine control module.

## **General notes:**

The Body code (E60/E90/R56/R60 etc) can be found either on the bonnet gas struts or on the parcel shelf sticker

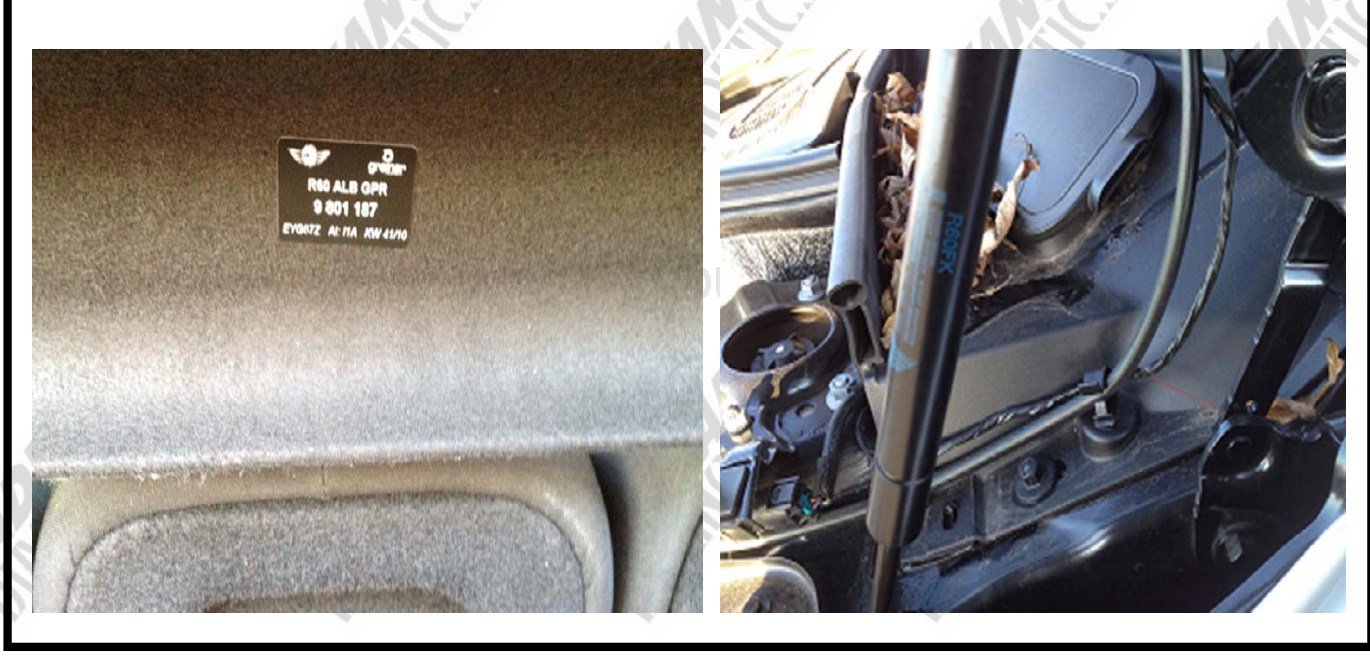

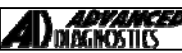

# **SPECIAL FUNCTIONS**

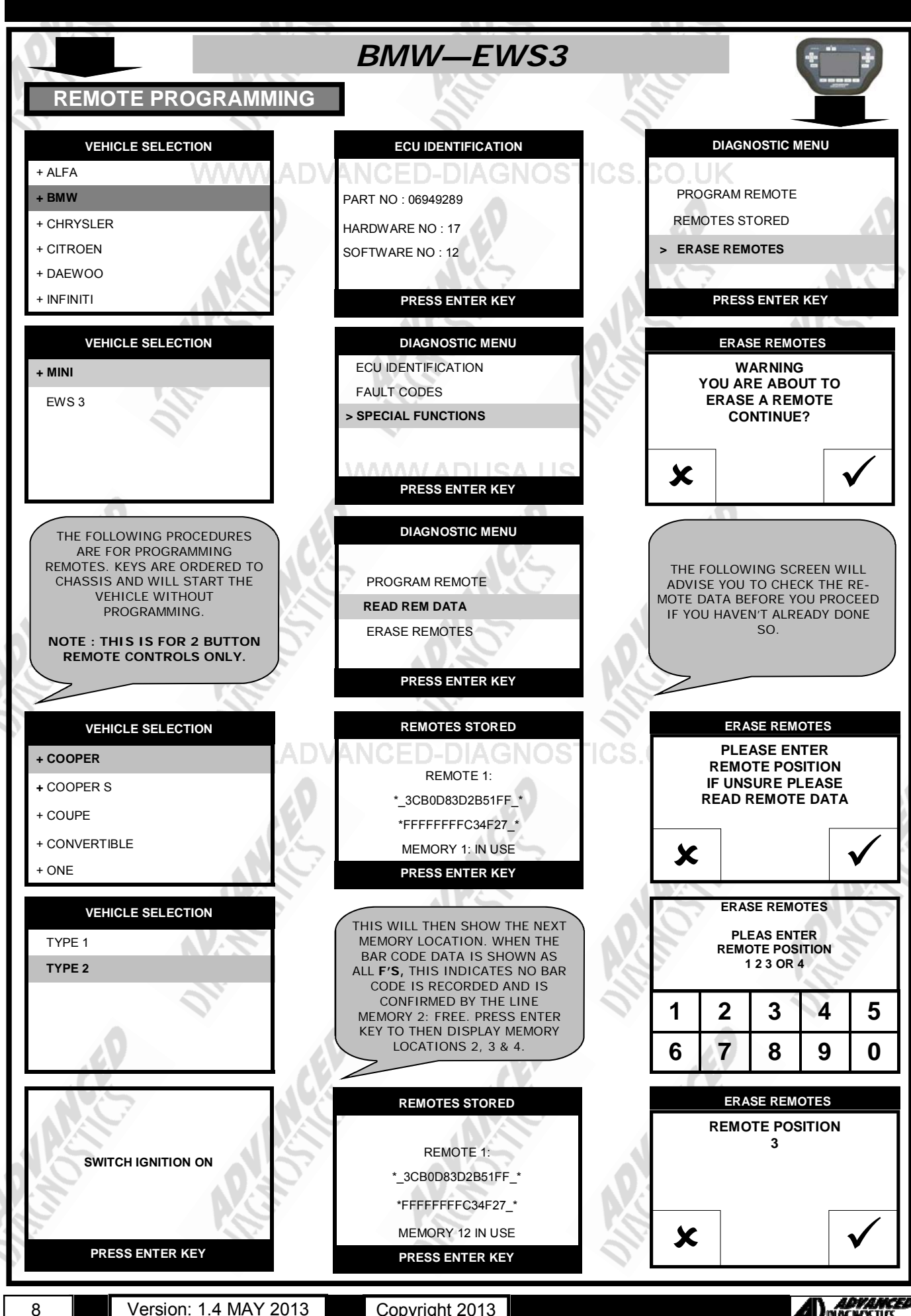

Copyright 2013

**ADYAN** Diagnosti

# SPECIAL FUNCTIONS

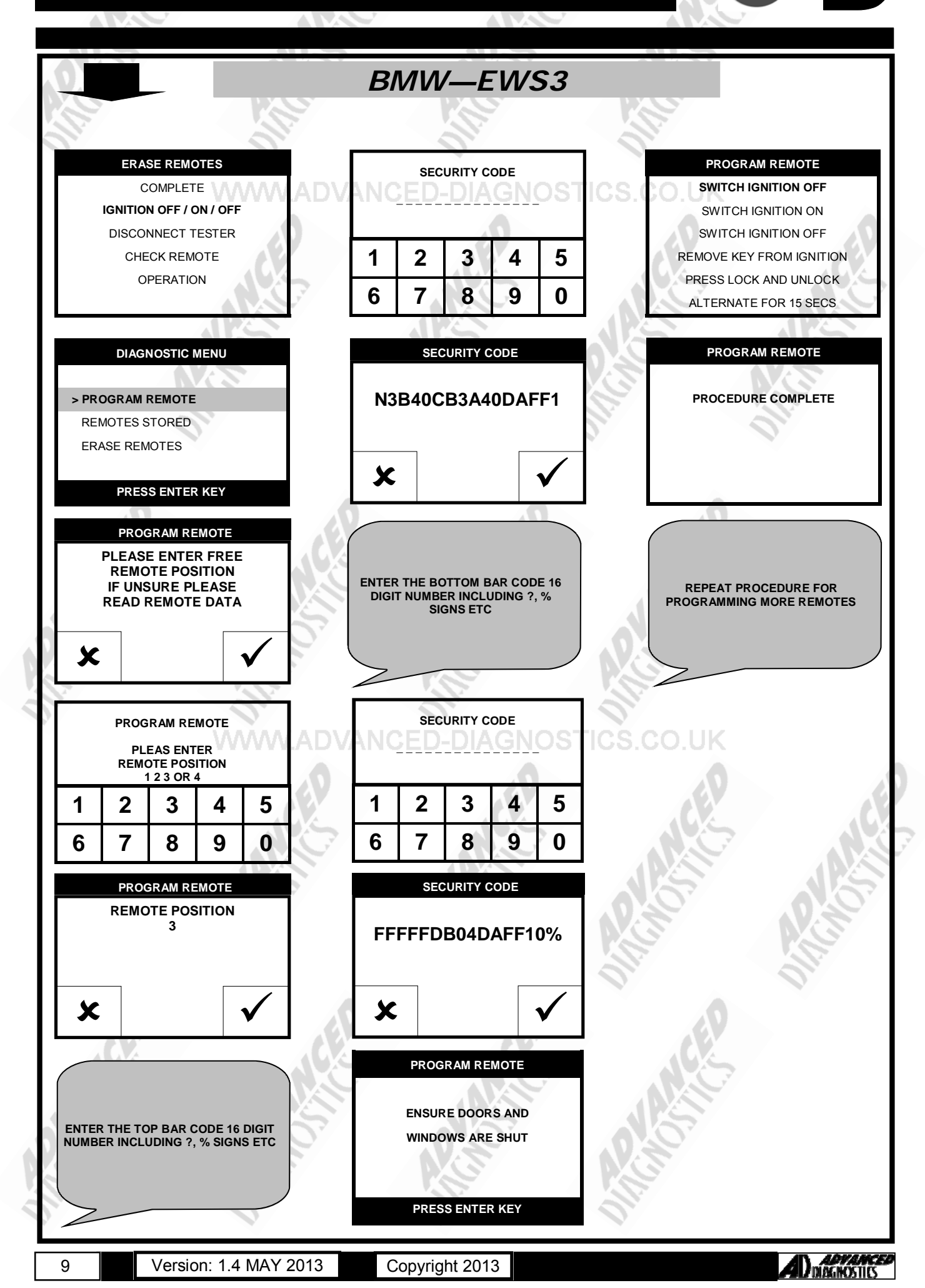

# **SPECIAL FUNCTIONS**

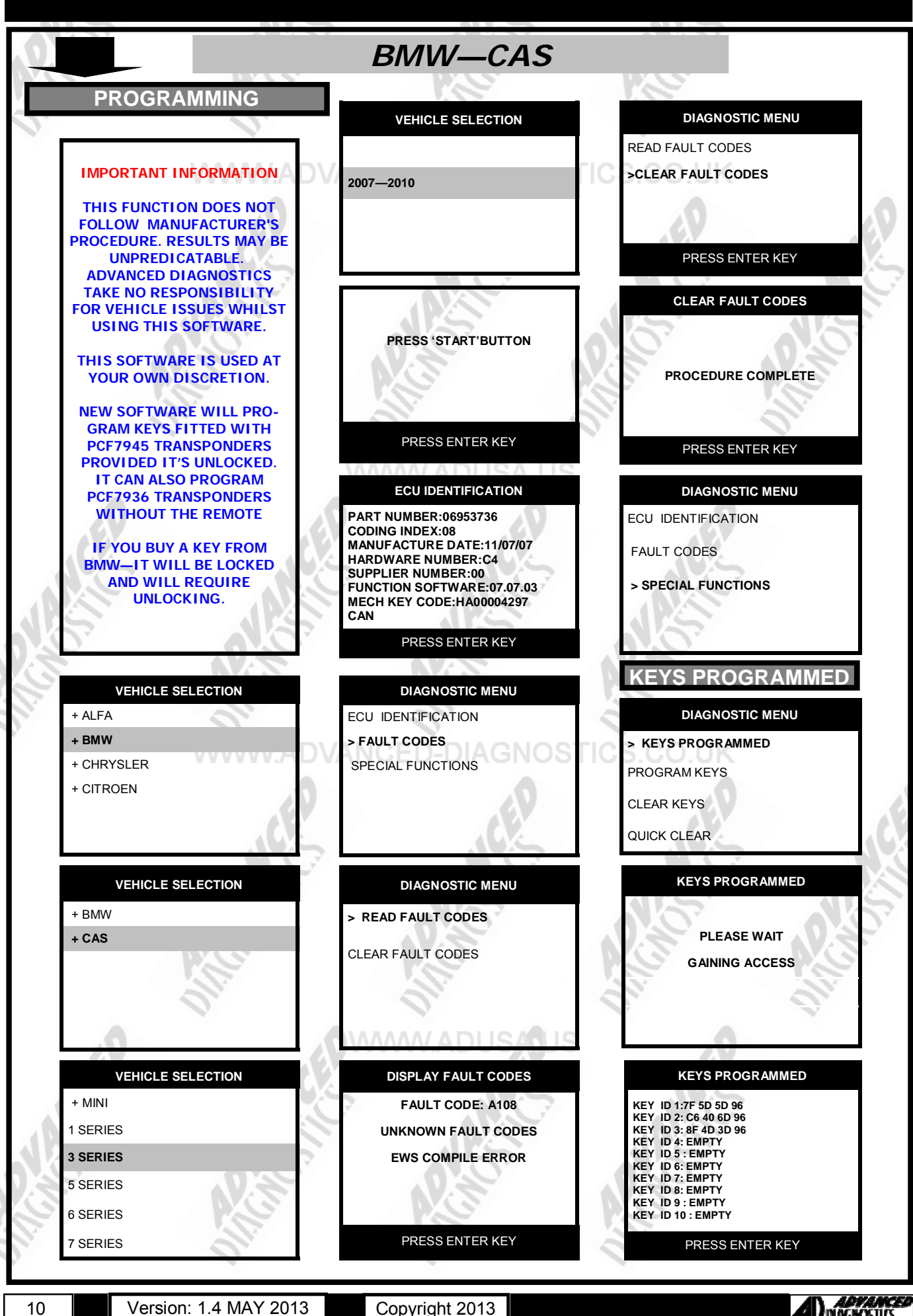

10

Copyright 2013

ADYANC DIAGNOSTICS

# SPECIAL FUNCTIONS

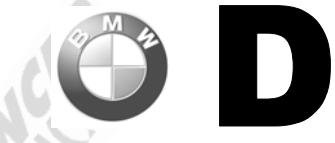

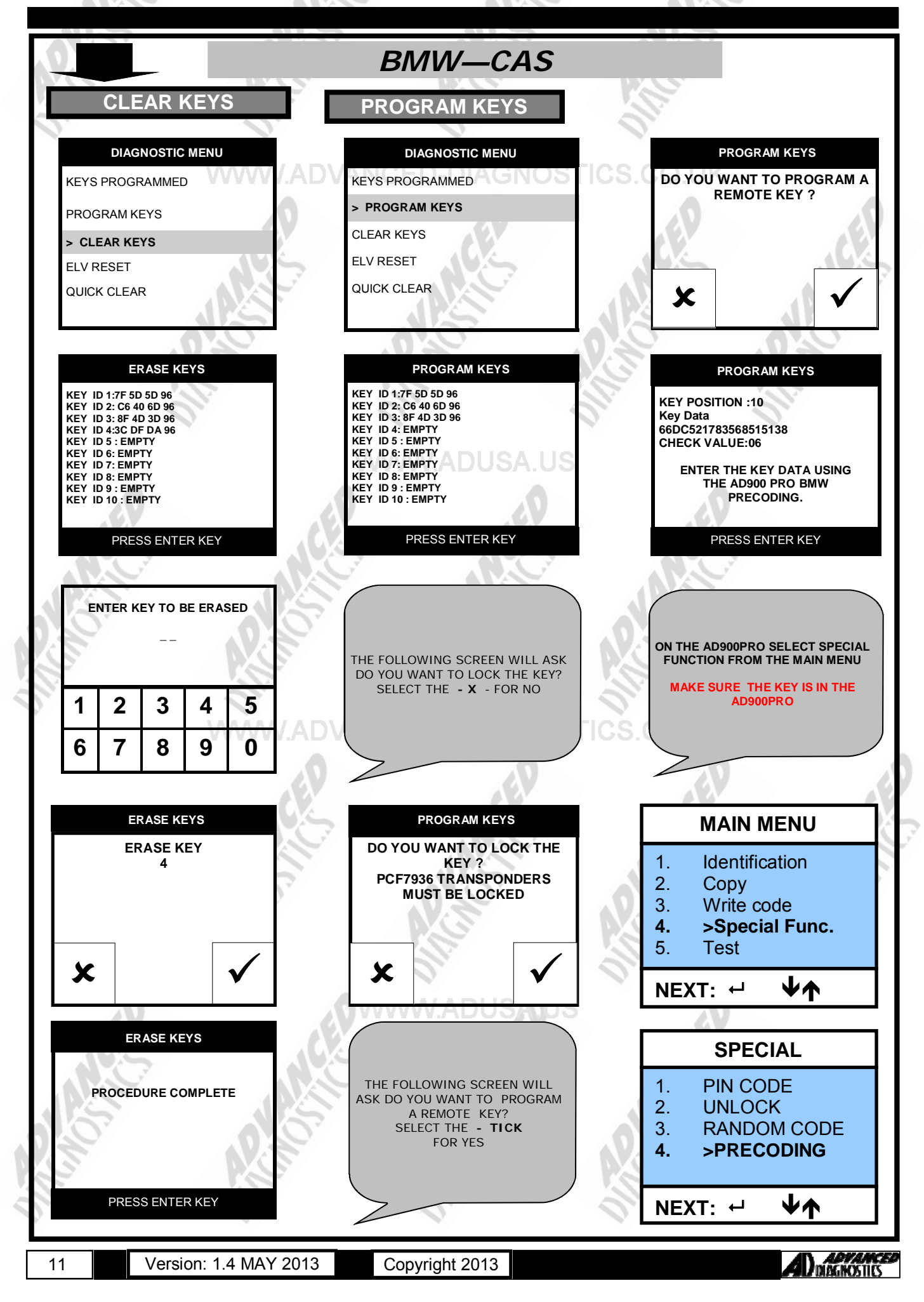

# **SPECIAL FUNCTIONS**

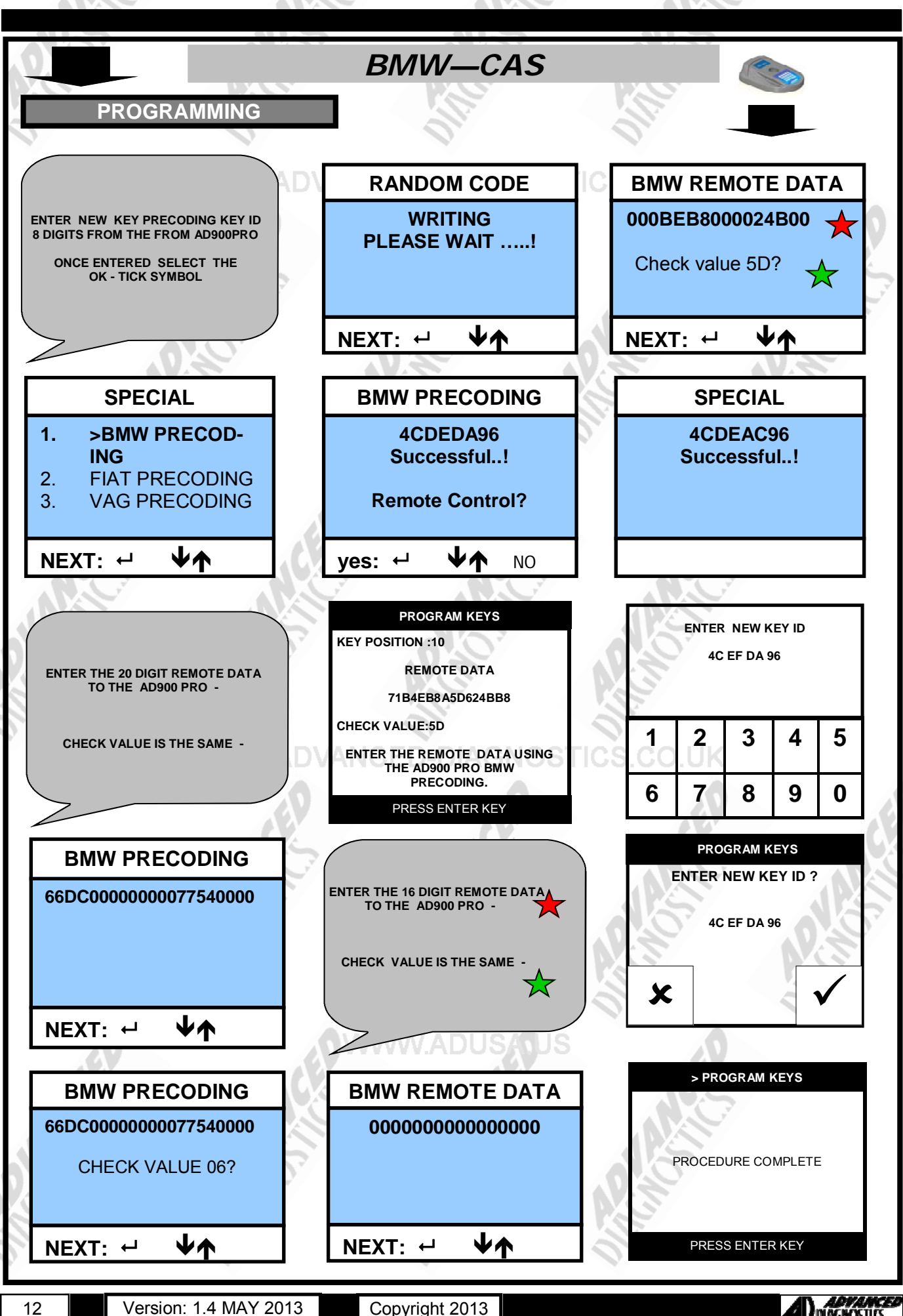

12

Copyright 2013

ADVANC Dibginostics

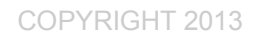

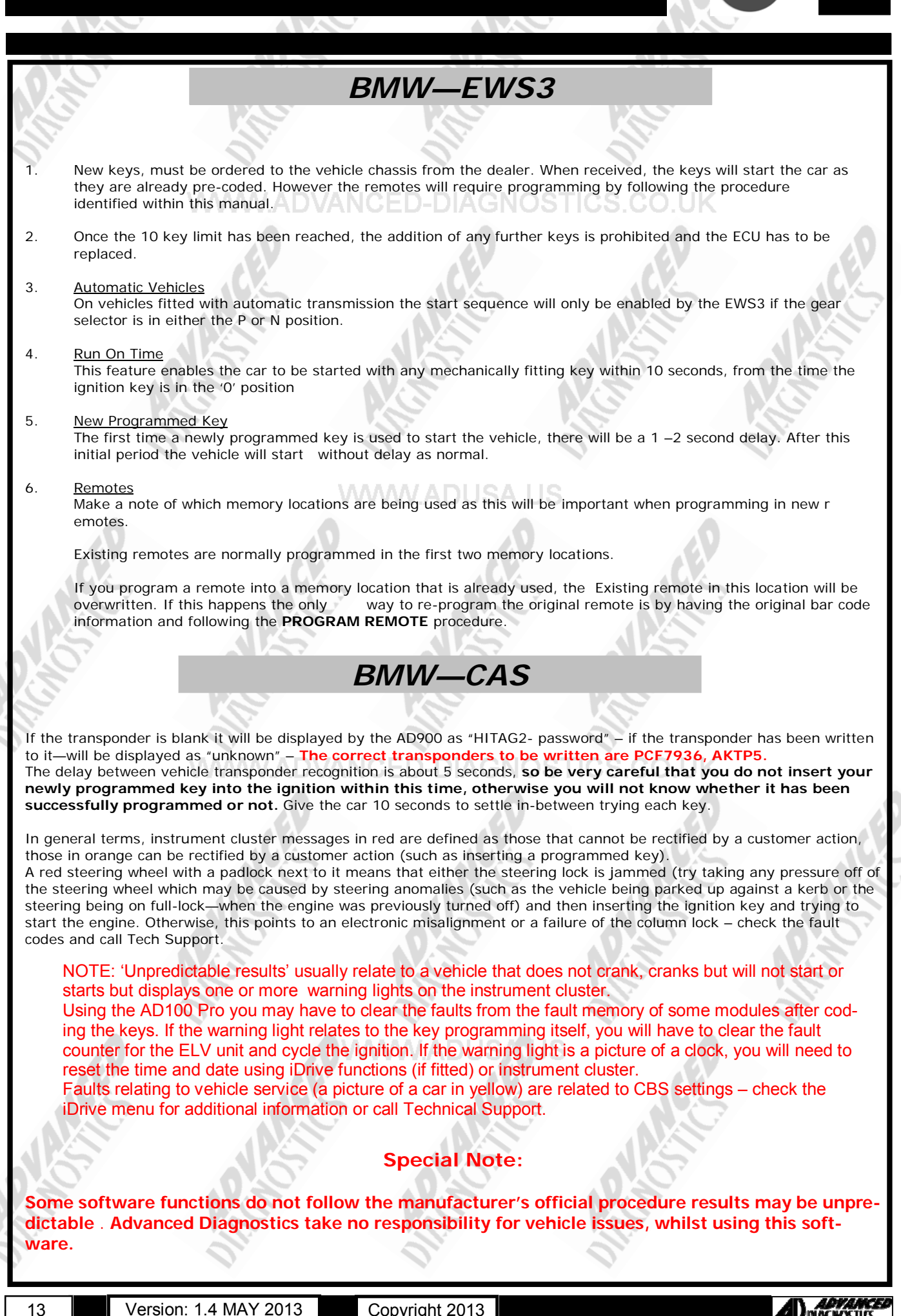

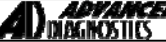

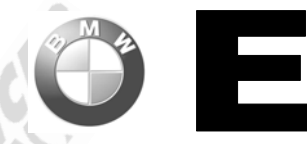

## Tips and Hints for BMW and Mini - AD100/AD900 Pro application

The routine to code a key to a BMW using AD100 Pro and AD900 Pro is: Press the vehicle START button

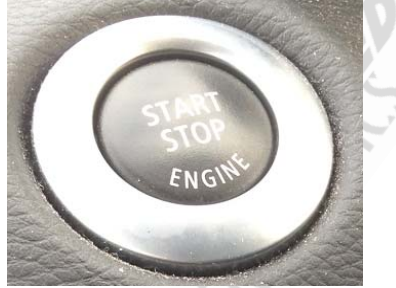

Communicate with the AD100 Pro tester using the relevant vehicle (model codes are at the end of this document)

Go into Program keys

The tester will display "GAINING ACCESS" for approximately 30 seconds The tester will display the current number of keys programmed Press ENTER

The tester will display a 20 digit number:

PROGRAM KEYS

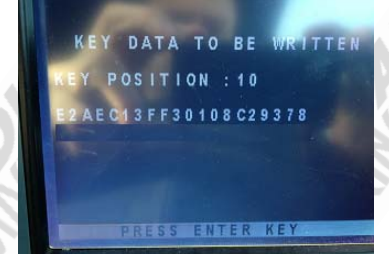

Turn on the AD900 and select BMW—Pre-coding Place the key/transponder to be written into the AD900 Type this number into the AD900 and press enter The AD900 will display "WRITING"

If the writing fails you will see an error and then be given the choice to try again **TIP**: Mini keys are quite difficult to write to, because they do not fit inside the AD900 aperture. Hold the key face down at 90 degrees to the aperture:

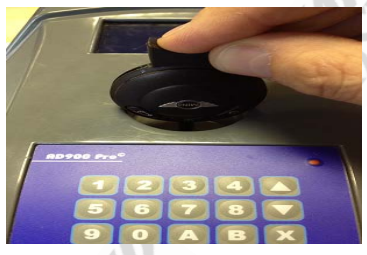

Once the write function has completed the AD900 will say "Successful" and display an 8 digit (4 blocks of 2)

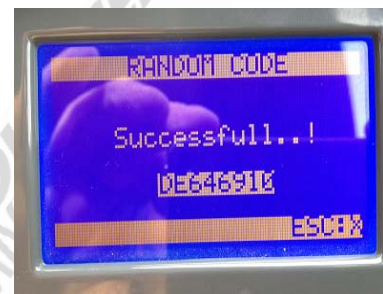

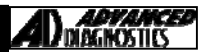

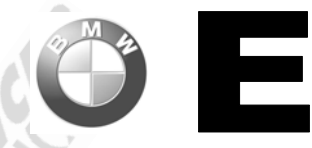

## Tips and Hints for BMW and Mini - AD100/AD900 Pro application

Press ENTER on the AD100 Pro and you will be presented with a screen to allow you to enter the 8 digit code:

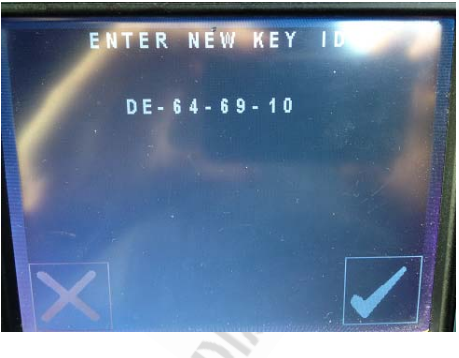

Notes:

If the transponder is blank it will be displayed by the AD900 as "HITAG2- password" – if the transponder has been written to it will be displayed as "unknown" – The correct transponders to be written are PCF7936, AKTP5. The delay between vehicle transponder recognition is about 5 secs, so be very careful that you do not insert your newly programmed key into the ignition within this time, otherwise you will not know whether it has been successfully programmed nor not. Give the car 10 seconds to settle in-between trying each key.

In general terms, instrument cluster messages in Red are defined as those that cannot be rectified by a customer action, those in orange can be rectified by a customer action (such as inserting a programmed key) A red steering wheel with a padlock next to it means that either the steering lock is jammed (try taking any pressure off of the steering wheel which may be caused by steering anomalies (such as the vehicle being parked up against a kerb or the steering being on full-lock when the engine was previously turned off) and then inserting the ignition key and trying to start the engine. Otherwise, this points to an electronic misalignment or a failure of the column lock – There is a function to reset the ELV counter if this happens.

# The following information relates to indicator symbols displayed in the centre of the instrument cluster or on the iDrive display (if fitted) in the centre of the dashboard.

A red key with a line through means that the key memory is corrupted or that the ELV is misaligned. Check the faults in the fault memory and reset the ELV counters

An orange key with a line through it means that this key is not valid for the car or no transponder was detected.

Insert a programmed key, or program a key.

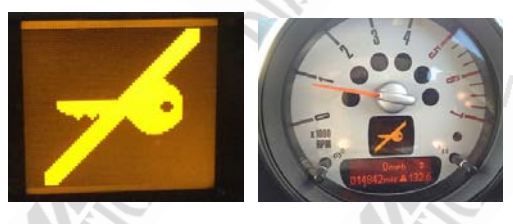

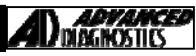

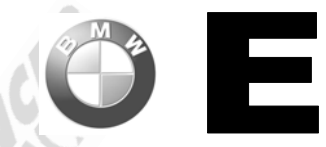

.An orange picture of a car on a ramp is usually cleared when a programmed key is inserted in the ignition or there are other faults present (such as ABS or Traction control – look at the iDrive for additional messages) – check the faults are erased from the fault memory all control units (global clear), also check the brake lights. It may also be accompanied by an iDrive message indicating the area of the fault. Call up the iDrive message.

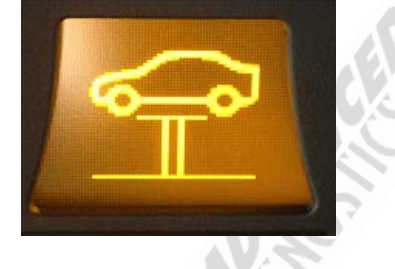

Engine start fault!

Please open and close the driver's door. Remove and insert the remote control into the ignition lock. In case repeat occurrence, have the system checked by your BMW Service.

Message:

Open and close the driver's door, remove and insert the key, then scroll down to "OK" on the iDrive message and press the iDrive button to clear the message.

A red picture of a car on a ramp means that the ELV counter needs to be reset, it can sometimes be overcome by pressing the brake pedal prior to starting. Also check all lighting.

If the key is incorrectly or partially coded you may see an error relating to the remote control on the cluster this will result in a car that starts initially, displays this warning message and then displays the key not recognised symbol on the cluster when the ignition is turned off and back on again. Re-check the coding values you entered when programming the key as it is likely one of them was incorrect.

## Remote control Remote control not in ignition. It is possible that engine cannot be restarted, so do not switch off. Have the problem checked by the Remote key! Car may not restart

A picture of the key with a battery next to it indicates that the remote battery inside the key is discharged. This can be rectified on vehicles without convenience access by inserting the key into the ignition, starting the engine and leaving the engine running for some time - the remote control battery will be charged during normal vehicle operation - or you can use the AD900 TEST function to charge the battery. On vehicles with convenience access you must replace the remote control battery. Simon.

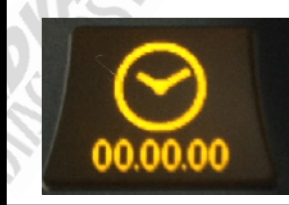

A picture of a clock with zeroes below it is an indication that the time and date needs to be set on the vehicle - use the iDrive (if fitted) or instrument cluster buttons to set the date and time.

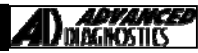

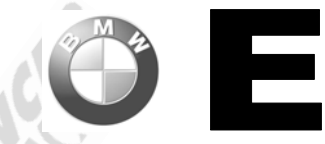

## Synchronisation in cases of a problem:

If for some reason the key that you just made is not working (the CAS recognizes the key but the engine does not start – which if you know CAS is a very specific issue of course), then the DME to CAS may be de-synchronised.

Insert the original key and try to start the engine. If it does not start with the original key then follow these steps:

Carry out a global clear of fault codes, if you see some error that cannot be deleted (most frequently this is an "EWS manipulation error", which relates to the BSW registry), then you have to disconnect the battery, wait about 5 mins, re-connect it and clear the errors. This time there shouldn't be any DTCs left. You may then need to do an alignment between DME and CAS after that.

If in doubt please call Tech Support

NOTE: At present we are not able to code keys to vehicles with PROX, these vehicles can be identified by a series of ridges on the door handle:

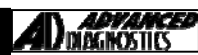

# TIPS & HINTS

| M  |  |
|----|--|
| 12 |  |
|    |  |
|    |  |

| 0.8                    |               | 0.8               | 0.8               | 0.8          |          |           |
|------------------------|---------------|-------------------|-------------------|--------------|----------|-----------|
| Model Type             | Model<br>code | Body style        | Year range        | Key type     | System   | On tester |
| 1 Series               | F81           | 3 door hatch      | 12/2004 → 09/2009 | Slot         | CAS      | Y         |
| 1 Series               | E82           | Coupe             | 12/2004 → 03/2010 | Slot         | CAS      | Y         |
| 1 Series               | E87           | 5 door hatch      | 09/2004 → 2011    | Slot         | CAS      | Y         |
| 1 Series               | E88           | Cabriolet         | 12/2004 → 03/2010 | Slot         | CAS      | Y         |
| 1 Series               | F20           | 5 door hatch      | 2011→             | Slot         | CAS      | N         |
| 3 Series               | E36           | All               | up to 2000        | Mech         | EW S2/3  | N         |
| 3 Series               | E46           | All               | 1998 - 2005       | Mech         | EW \$3/4 | N         |
| 3 Series               | E90           | 4 door saloon     | 12/2004 → 03/2010 | Slot         | CAS      | Y         |
| 3 Series               | E91           | Estate            | 12/2004 → 03/2010 | Slot         | CAS      | Y         |
| 3 Series               | E93           | Cabriolet         | 03/2007 - 03/2010 | Slot         | CAS      | Y         |
| 3 Series               | F30           | 4 door saloon     | 2012→             | Slot         | CAS      | N         |
| 3 Series +             | 500           | 0                 | 00/0007 00/00/0   | 01.1         | 010      | v         |
| M3                     | E92           | Coupe             | 09/2007 - 03/2010 | Slot         | CAS      | Ŷ         |
| 5 Series               | E39           | 4 door and Estate | 1995 - 2003       | Mech         | EWS2/4   | N         |
| 5 Series               | E61           | Estate            | 2003 - 2010       | Mech or Slot | CAS      | Ŷ         |
| 5 Series               | F07           | GT                | 2009 →            | Slot         | CAS      | N         |
| 5 Series               | F10           | 4 door saloon     | 11/2009 →         | Slot         | CAS      | N         |
| 5 Series<br>5 Series + | F11           | Estate            | 2009 →            | Slot         | CAS      | N         |
| M5                     | E60           | 4 door saloon     | 2003 - 2010       | Mech or Slot | CAS      | Y         |
| 6 Series               | E63           | Coupe             | 2003 - 2010       | Slot         | CAS      | Y         |
| 6 Series               | E64           | Cabriolet         | 2003 - 2010       | Slot         | CAS      | Y         |
| 6 Series               | F12           | Convertible       | 2010 →            | Slot         | CAS      | N         |
| 6 Series               | F13           | Coupe             | 2010 →            | Slot         | CAS      | N         |
| 7 Series               | E65           | 4 door saloon     | 2002 - 2008       | Slot         | CAS      | Y         |
| 7 Series               | E66           | 4 door saloon LWB | 2002 - 2008       | Slot         | CAS      | Y         |
| 7 Series               | E67           | Hi security line  | 2002 - 2008       | Slot         | CAS      | Y         |
| 7 Series               | E68           | Hybrid            | 2002 - 2008       | Slot         | CAS      | Y         |
| 7 Series               | F01           | 4 door saloon     | 2008 →            | Slot         | CAS      | N         |
| 7 Series               | F02           | 4 door saloon LWB | 2008 →            | Slot         | CAS      | N         |
| 7 Series               | F03           | Hi security Line  | 2009 →            | Slot         | CAS      | N         |
| 7 Series               | F04           | Hybrid            | 2009 →            | Slot         | CAS      | N         |
| 8 Series               | E31           | Coupe             | 1990 - 1999       | Mech         | EWS1     | N         |
| X1                     | E84           | SUV               | 2010 →            | Slot         | CAS      | ?         |
| Х3                     | E83           | SUV               | 2004 - 2010       | Mech         | EWS3     | N         |
| Х3                     | F25           | SUV               | 2011→             | Slot         | CAS      | N         |
| X5                     | E53           | SUV               | 1999 - 2006       | Mech         | EWS3     | N         |
| X5                     | E70           | SUV               | 2007 onwards      | Slot         | CAS      | Y         |
| X6                     | E71           | SUV               | 2008 onwards      | Slot         | CAS      | Y         |
| X6                     | E72           | SUV Hybrid        | 2008 onwards      | Slot         | CAS      | Y         |
| Z3                     | E36/4         | Coupe             | 1996 - 2002       | Mech         | EW S2/3  | N         |
| Z4                     | E85           | Coupe             | 2002 - 2008       | Mech         | EWS3     | N         |
| Z4                     | E89           | Coupe             | 2009 →            | ?            | ?        | ?         |
| Z4 M Coupe             | E86           | Coupe             | 2006 - 2008       | Mech         | EWS3.3   | N         |

18

Version: 1.4 MAY 2013

Copyright 2013

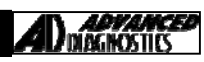

CAS 3

CAS 3

Υ

Y

Slot

Slot

# **TIPS & HINTS**

Cooper S and SD

One and D. Cooper D, S and SD R59

R60

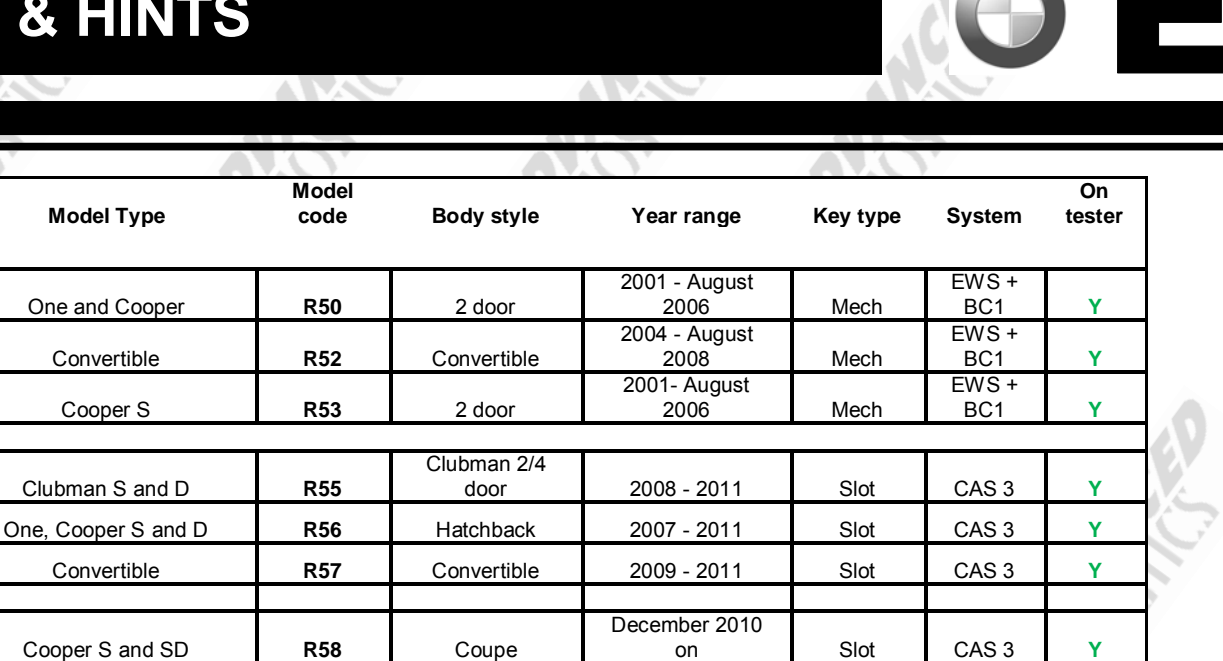

January 2010 on

January 2010 on

| Mo del<br>code | Coding information DUSA.US                                                                | N o te s                                                           |
|----------------|-------------------------------------------------------------------------------------------|--------------------------------------------------------------------|
| R 50           | 2 button remote (up to July 2004) coded with                                              | Bonnet handle on the O/S, DLC                                      |
| R 52           | tester, 3 button remote (July 2004 onwards)<br>coded manually. Transponder pre-coded from | in front of the brake pedal and<br>headlights are integrated into  |
| R 53           | dealer - no programming.                                                                  | bonnet                                                             |
| 1.4.4.4        |                                                                                           |                                                                    |
| R 55<br>R 56   | Slot key programmed with tester, remote coded<br>at same time + manual synchronisation    | Bonnet handle on N/S, DLC next<br>to O/S kick panel and headlights |
| R 57           | NG NG                                                                                     | stay in body when bonnet lifted                                    |
| R 58           | Slot key area memory with tests, you at coded                                             | Bonnet handle on N/S. DLC next                                     |
| R 59           | at same time + manual synchronisation                                                     | to O/S kick panel and headlights                                   |
| R 60           |                                                                                           | stay in body when bonnet lifted                                    |
|                |                                                                                           |                                                                    |

Roadster

Countryman

## PRECAUTIONS

## IMPORTANT : PLEASE ENSURE ALL PRECAUTIONS ARE OBSERVED AS INDICATED AT THE FRONT OF THE OPERATING MANUAL.

**IN PARTICULAR**: For vehicles fitted with STOP/START technology, the battery leads must not be shorted together when the battery is disconnected as this can lead to damage to the car and potential personal injury.

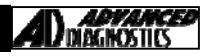

# **REMOTE PROGRAMMING**

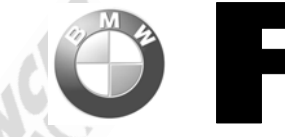

#### BMW-EWS3 3 Series E36 (94 to 01) 5 Series E34 (94 to 96) Infrared Transmitter UNLOCK vehicle using the UNLOCK button. 1. 2. Enter vehicle & CLOSE driver's door. 3 Switch ignition ON and OFF 4. Programming mode activated Point key at infrared receiver (fitted in rear view mirror), <15cm. 5 6. Press & hold UNLOCK button. Press LOCK button 3 times within 10 sec, keeping UNLOCK button depressed. 7. 8. Release UNLOCK button. 9 LED on the key flashes slowly for 10 seconds. 10. System should lock & unlock to show programming is successful. Repeat above procedure if LED doesn't flash or central locking doesn't work. 11. 12. Repeat procedure for remaining remotes. Notes Maximum of 4 remotes can be programmed Programming procedure must be completed within 30 sec for each key. Radio Frequency Transmitter UNLOCK vehicle using the UNLOCK button. 1. Note : If vehicle not unlocked with UNLOCK button, programming procedure is blocked for 15 mins. Enter vehicle & CLOSE driver's door. 2. 3. Switch ignition ON and OFF 4. Programming mode activated 5 Press & hold UNLOCK button. 6. Press LOCK button 3 times within 10 sec, keeping UNLOCK button depressed. Release UNLOCK button. 7 Certain models: LED on the key flashes slowly for 10 seconds. 8. 9 System should lock & unlock to show programming is successful. 10. Repeat above procedure if LED doesn't flash or central locking doesn't work. Repeat procedure for remaining remotes. 11. Notes Maximum of 4 remotes can be programmed Programming procedure must be completed within 30 sec for each key. 3 Series E46 (98 to 06) 5 Series E39 (96 to 03) 7 Series E38 (94 to 02) Z3 E36 (01 to 02) Infrared Transmitter UNLOCK vehicle using the UNLOCK button. 1. 2. Enter vehicle & CLOSE driver's door. 3. Switch ignition ON and OFF 4. Programming mode activated 5. Point key at infrared receiver (fitted in rear view mirror), <15cm. 6. Press & hold UNLOCK button.

- 7. Press LOCK button 3 times within 10 sec, keeping UNLOCK button depressed
- 8. Release UNLOCK button.
- 9. LED on the key flashes slowly for 10 seconds.
- 10. System should lock & unlock to show programming is successful.
- 11. Repeat above procedure if LED doesn't flash or central locking doesn't work.
- 12. Repeat procedure for remaining remotes.
  - <u>Notes</u>

#### Maximum of 4 remotes can be programmed

Programming procedure must be completed within 30 sec for each key.

# **REMOTE PROGRAMMING**

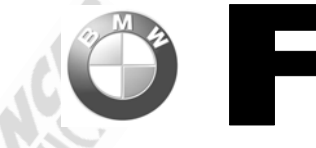

## BMW-EWS3

## X5 E53 (99 to 06) Z8 E52 (00 to 03)

- UNLOCK vehicle using the UNLOCK button. 1
- 2. 3. Enter vehicle & CLOSE driver's door.
- Switch ignition ON and OFF
- 4. Programming mode activated
- 5. Point key at infrared receiver (fitted in rear view mirror), <15cm.
- 6. Press & hold UNLOCK button.
- 7. Press LOCK button 3 times within 10 sec, keeping UNLOCK button depressed.
- 8. Release UNLOCK button.
- System should lock & unlock to show programming is successful. 9.
- 10. Repeat above procedure if LED doesn't flash or central locking doesn't work.
- 11. Repeat procedure for remaining remotes.
  - Notes
    - Maximum of 4 remotes can be programmed
      - Programming procedure must be completed within 30 sec for each key.

#### 5 Series E60 (04 to 06) 6 Series E63/E64 (04 to 06) 7 Series E65/E66 (02 to 06)

- X3 E83 (04 to 06)
- Z4 E85 (03 to 06)
- Can only be programmed using dealer diagnostic tool

#### Mini (3 button Remote)

#### Procedure

2

3

5

- Models with 3 button remotes must be programmed manually by cycling the key in the ignition from OFF to ON and back to OFF.
- Take the key out from lock.
- Press the unlock button and keep it pressed.
- Press lock button 3 times and release both buttons. 4.
  - You should hear central locking. Test remotes.

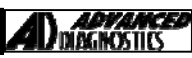

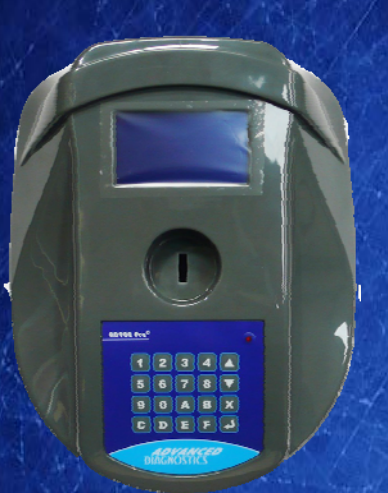

## AD900Pro Transponder Cloning

The most advanced key transponder cloning tool in the market - that reads, writes, copies, a wide range of automotive transponders worldwide. Complimenting the AD100Pro / MVPPro.

# 21st Century Witardy

## AD600 Code Wizard Pro PINCODE Generator

AD600 is a software program that supports various vehicle manufacturers and provides the ability to generate immobiliser PINCODES, mechanical key codes including dealer tool security codes.

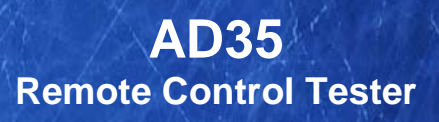

Remote Control Tester

ADVANCE DIAGNOSTICS AD35

**(U**)

AD35 is an innovative remote control tester developed to assist with the diagnosis of all types of (IR) Infra Red & (RF) Radio Frequency remote controls for all makes & models.

www.advanced-diagnostics.com